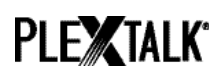

# PLEXTALK Linio Pocket innføring - Nettverksmappe -

Shinano Kenshi Co., Ltd. forbeholder seg retten til å endre denne innføringen uten forutgående varsel.

#### Innhold

| 1 Hva man kan bruke funksjonen nettverksmappe til     | 1 |
|-------------------------------------------------------|---|
| 2 Sette LAN-administratorrettigheter på en Windows PC | 1 |
| 3 Innstillinger for trådløst nettverk på Linio Pocket | 3 |
| 4 Starte nettverksmappe-funksjonen                    | 4 |
| 5 Logge på nettverksmappen fra en PC                  | 4 |

### 1 Hva man kan bruke funksjonen nettverksmappe til

Ved å bruke funksjonen nettverksmappe, kan man fra en PC via et trådløst nettverk få tilgang til PLEXTALK Linio Pockets minne som en standard, delt mappe.

# 2 Sette LAN-administratorrettigheter på en Windows PC

\* Hopp over dette avsnittet dersom PCen bruker Windows XP or 2000.

- Trinn 1. Hvis du ikke allerede har gjort det, må du laste ned og installere "PLEXTALK Transfer" fra PLEXTALKs nettsider.
- Trinn 2. Kjør "PLEXTALK Transfer"-programmet. Fra åpningsskjermen velger du "Nettverkskonfigurasjon" på "Nettverk"-fanen.

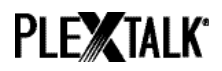

| Plextalk Transfer for Pocket                                                                                                    |               |
|----------------------------------------------------------------------------------------------------|---------------|
| <u>File View Network Options Help</u>                                                                                                    |               |
| Content typ Device Network Path                                                                                                    |               |
| Source folder: C:¥Documents and Settings                                                                                                    |               |
| All Users Folder 2011/01/31 10:00午前<br>t_shiroki Folder 2011/01/12 02:05午前<br>ADMIN Folder 2010/12/20 08:50午前<br>TEST Folder 2010/05/06 06:55午後<br>Administrator Folder 2009/05/27 09:32午前 |               |
| Destination folder:                                                                                                    | ٠             |
| [PTP1 not connected]                                                                                                    |               |
| Send Send Folder                                                                                                    | Help          |
| Configure your Book Port Plus 0 bytes select                                                                                                    | not connect / |

- Trinn 3. Gå videre på fanen "Lokale sikkerhetsinnstillinger". og trykk på "Start sikkerhetsinnstilling"-knappen.
- Trinn 4. Trykk på "Start sikkerhetsinnstilling"-knappen.

| lextalk setting utility 🔀 🔀                                                                |
|--------------------------------------------------------------------------------------------|
| Network folder Wireless LAN Local Security Setting                                         |
| Network security: LAN Manager authentication level                                         |
| NOTE: Only Windows 7 and VISTA users require this setting                                  |
| Due to the required Administrator account, this button launches another application dialog |
| Start security setting                                                                     |
|                                                                                            |
| Load settings Create Setting file Exit                                                     |

Trinn 5. Velg "Send kun NTLM-respons" og trykk på OK-knappen.

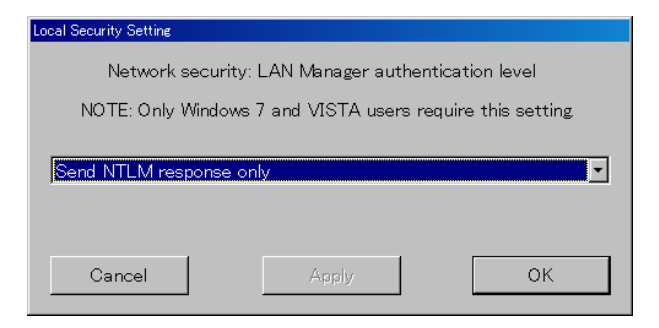

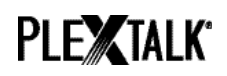

- Trinn 6. En skjerm for bekreftelse vises, trykk på OK-knappen for å avslutte.
- Trinn 7. PCen må startes på nytt for at de nye sikkerhetsinnstillingene skal tas i bruk. Trykk "Ja" for å bekrefte at du vil starte den på nytt.

### 3 Innstillinger for trådløst nettverk på Linio Pocket

Merk: Før du går videre, må du skaffe deg nødvendig informasjon om nettverket du vil koble deg til. Absolutt minimum informasjon er nettverksnavn eller SSID og om nødvendig passord.

- Trinn 1. Aktivér først nettverksenheten på Linio Pocket. Trykk på Meny-tasten og gå til "Systeminnstillinger" – "Nettverksinnstillinger" - "Aktivér aller deaktivér trådløs nettverksenhet". Bruk Høyre- eller Venstre-tasten og velg "Aktivér" og trykk så Nedtasten. Menyen avsluttes automatisk når netteverksenheten er blitt aktivert.
- Trinn 2. Søk etter tilgjengelige nettverk i nærheten. Trykk på Meny-tasten og gå til
  "Systeminnstillinger" "Nettverksinnstillinger" "Innstillinger for trådløst nettverk" –
  "Tilgjengelig trådløst nettverk". Når du trykker på Ned-tasten, vil Linio Pocket søke etter nettverk den kan koble seg til.
- Trinn 3. Bla i de tilgjengelige nettverkene med Høyre- eller Venstre-tastene, og bruk Nedtasten for å velge nettverk.
- Trinn 4. Registrér nødvendige data for nettverket. Linio Pocket vil be om innstilling for Sikkerhetsmodus, Passord, Synlighet, DHCP, IP-adresse og Proxy-tjener.
  Merk: Du har muligheten til å sette opp alle innstillingene for nettverket ved å bruke "Nettverkskonfigurasjon" på "Nettverk"-fanen i "PLEXTALK Transfer", se ellers programmets "brukerhåndbok" som du finner under "Hjelp"-fanen.

| Sikkerhetsmodus:              | Velg sikkerhetsmodus for nettverkets tilgangspunkt.       |
|-------------------------------|-----------------------------------------------------------|
| Passord:                      | Tast inn passordet for nettverkets tilgangspunkt.         |
| Innstilling for<br>synlighet: | Velg "AV".                                                |
|                               | Dersom nettverket du vil koble deg til bruker stealth-    |
|                               | funksjon, dvs. at det ikke er synlig, må du velge "PÅ".   |
| DHCP og IP-<br>adresse:       | Velg "Aktivér".                                           |
|                               | Dersom nettverket ikke benytter DHCP, altså               |
|                               | automatisk tildeling av IP-adresser, må du velge          |
|                               | "Déaktivér" og taste inn gyldige verdier for IP-adresse.  |
| Proxy-tjener:                 | Velg "Déaktivér".                                         |
|                               | Dersom nettverket bruker en proxy-tjener, må du velge     |
|                               | "Aktivér" og deretter registrere data for denne tjeneren. |

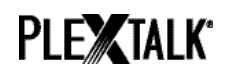

- Trinn 5. Når du er ferdig med alle disse innstillingene, vil Linio Pocket prøve å koble seg til det aktuelle nettverket.
- Trinn 6. Vent til Linio Pocket har fullført tilkoblingen. Når tilkoblingen er etablert, vil menyen vil avsluttes automatisk.

# **4** Starte nettverksmappe-funksjonen

- Trinn 1. Du må starte nettverksmappe-funksjonen på Linio Pocket. Trykk på Meny-tasten og gå til "Media-behandling" – "Nettverksmappe". Når du trykker på Ned- eller Start/Stopp-tasten, vil Linio Pocket forsøke å starte nettverksmappen.
- Trinn 2. Når nettverksmappen er i gang, vil navnet på mappen leses opp.
- Trinn 3. Dersom du vil kontrollere innstillingene for nettverksmappen, kan du trykke 5-tasten. Nettverksmappens navn, Bruker-ID, Passord, IP-adresse og Tilkoblingsstatus mot nettverkets tilgangspunkt vil da bli lest opp.

#### **5** Logge på nettverksmappen fra en PC

- Trinn 1. Trykk Windows-tasten på PCen. Har du Windows XP velg "Kjør...". Har du Windows
  7 velg redigeringsfeltet hvor det står "Søk i programmer og filer". Alternativt kan du trykke samtidig på Windows-tasten og R.
- Trinn 2. I redigeringsboksen, tast inn \\navn på enheten og så \SDmemory , for eksempel
   "\\Linio-1234\SDmemory". Velg så OK. Et vindu åpnes som viser innholdet på SD-kortet.
- Trinn 3. For enkelhets skyld bør du tilordne en stasjonsbokstav til nettverksmappen, dette gjør du fra "Verktøy"-fanen i "Min datamsakin".
- Trinn 4. Du stopper funksjonen nettverksmappe ved å trykke på Stjerne-tasten og deretter på Firkant-tasten for å bekrefte.

Merk: Standard navn for Linio Pocket er "Linio" etterfulgt av de fire siste sifrene i serienummeret med en bindestrek mellom, f.eks. "Linio-1234".

Merk: Bruker-ID og password kan brukes hvis du ønsker å øke sikkerheten. Innstillingene for dette må settes opp på Linio Pocket. Trykk på Meny-tasten og gå til "Systeminnstillinger" –

"Nettverksinnstillinger" og "Nettverksmappeinnstilling". Legg merke til at som standard brukes ikke bruker-ID og password.

Dersom du trenger ytterligere informasjon, henviser vi til PLEXTALK Linio Pockets brukerhåndbok.

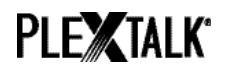

Slutten av innføringen